## HƯỚNG DẪN NỘP HỒ SƠ ĐỀ CỬ XÉT TẶNG GIẢI THƯỞNG TẠ QUANG BỬU

Bước 1. Truy cập hệ thống quản lý đề tài NAFOSTED qua địa chỉ:

https://e-services.nafosted.gov.vn/

- Đối với Tổ chức chủ trì đề cử, đăng nhập với thông tin đã được NAFOSTED cung cấp;
- Đối với cá nhân để cử, đăng nhập với thông tin tài khoản Nhà khoa học;

|                                                                              | Đặng nhận         | * 25           |
|------------------------------------------------------------------------------|-------------------|----------------|
|                                                                              | Dang map          |                |
| lấu Nhà khoa họa đã có tài khoản trận OMS Cũ, vui làng làm theo hướng        | E-mail*           |                |
| lẫn dưới đây để đồng bộ tài khoản:                                           | E-mail            |                |
| $\sim$ $\sim$ $\sim$ $\sim$                                                  | Mật khấu*         |                |
| Đã có tài Đồng bộ Chọn Nhập                                                  | Mật khẩu          |                |
| OMS tài khoản OMS thông tin                                                  | Hiện mật khẩu     | Quên mật khẩu? |
| lếu anh/chi gặp khó khăn trong quá trình đặng nhập, xin vụi lòng liên hệ với | Đăng              | nhập           |
| húng tôi tại it.nafosted@most.gov.vn để được hỗ trợ.                         | Đồng bộ tài khoản | Đăng ký        |

## Màn hình đăng nhập hệ thống

Đối với cá nhân hoặc tổ chức muốn đề cử nhà khoa học nhưng **chưa có tài khoản, chọn "Đăng ký"** để tạo tài khoản

| Đăng ký                        |                                   |
|--------------------------------|-----------------------------------|
| Số CCCD*                       |                                   |
| Số CCCD                        |                                   |
| Họ và tên*                     |                                   |
| Họ và tên                      |                                   |
| E-mail*                        |                                   |
| E-mail                         |                                   |
| Nhập lại email*                |                                   |
| E-mail                         |                                   |
| Mật khẩu*                      |                                   |
| Mật khẩu                       |                                   |
| Nhập lại mật khẩu*             |                                   |
| Mật khẩu                       |                                   |
| Tôi không phải là người<br>máy | reCAPTCHA<br>Bào mật - Điều khoản |

### Bước 2. Tạo hồ sơ đề xuất

Tại trang chủ, Chọn mục "Tạo hồ sơ đề xuất" đối với chương trình "Đăng ký xét tặng giải thưởng Tạ Quang Bửu 2024"

| AF | <b>ĢSTED</b> | 👔 Trang chủ           | 片 Lý lịch khoa học 🗸 | 📕 Đề tài - Hồ sơ <del>-</del> | 🛃 Báo cáo 🗸      | i Thông tin 🗸 |
|----|--------------|-----------------------|----------------------|-------------------------------|------------------|---------------|
|    | Bảng         | điều khiển của n      | hà khoa học          |                               |                  |               |
| Da | anh sácl     | h chương trình đang m | ở                    |                               |                  |               |
| #  | Năm          | Tên chương trình      |                      | Hạn thu hồ sơ                 | Đợt thu<br>bầ sợ | Đăng ký       |
|    |              |                       |                      |                               | 110 30           |               |

Tạo hồ sơ đề xuất đối với tài khoản nhà khoa học

| AFO        | STED            | rrang chủ                                | Đề tài - Hồ sơ<br>T | Công văn | Báo cáo tài chính | 👷<br>Nhà khoa học  | ion<br>Tài khoản | CS VASS |
|------------|-----------------|------------------------------------------|---------------------|----------|-------------------|--------------------|------------------|---------|
| B          | ảng đ           | liểu khiển của                           | a Tổ chức ch        | ủ trì    |                   |                    |                  |         |
|            |                 |                                          |                     |          |                   |                    |                  |         |
|            | _               |                                          |                     |          |                   |                    |                  |         |
| è xuá      | ất hổ so        | r xét tặng giải thưở                     | ởng Tạ Quang Bử     | u 2024   |                   |                    |                  |         |
| è xuá<br># | ất hổ so<br>Năm | r xết tặng giải thướ<br>Tên chương trình | ởng Tạ Quang Bử     | น 2024   | Hạn thu hồ s      | ơ Đợt thu<br>hồ sơ | Đăng             | ký      |

Tạo hồ sơ đề xuất đối với tài khoản Tổ chức chủ trì

Quay lại ᅿ

# Tiếp theo, điền các thông tin tại mẫu đề xuất

Giải thưởng Tạ Quang Bửu

|                                              |                                                                                                    |                                                              | CỘN                                                                                | IG HÒA XÃ<br>Độc lập                                           | HỘI CHỦ NGHĨA \<br>9 - Tự do - Hạnh phúc                | VIỆT NAM                 |                                                |                                                                                                    | Mẫu TQB<br>18/2023/TT-BKHC           |
|----------------------------------------------|----------------------------------------------------------------------------------------------------|--------------------------------------------------------------|------------------------------------------------------------------------------------|----------------------------------------------------------------|---------------------------------------------------------|--------------------------|------------------------------------------------|----------------------------------------------------------------------------------------------------|--------------------------------------|
|                                              |                                                                                                    |                                                              | ĐÈ NGH<br>Kír                                                                      | -<br>I <b>I XÉT TẬNG G</b><br>Nh qửi: Ban Tổ (                 | <b>HẢI THƯỞNG TẠ QUA</b><br>chức Giải thưởng Ta Q       | ANG BỬU NĂM<br>luang Bửu |                                                |                                                                                                    |                                      |
| THÔI<br>Tổ ch                                | NG TIN CHUNG (*)<br>hức đề cử (1): 🔘 Cánh:                                                                                                    | ân đề cử (2): 🔵                                              |                                                                                    | -                                                              | -                                                       | -                        |                                                |                                                                                                    |                                      |
| Thông                                        | g tin tổ chức đề cử                                                                                                    |                                                              |                                                                                    |                                                                |                                                         |                          |                                                |                                                                                                    |                                      |
| Tên tổ chức:                                 |                                                                                                    | Bảo tàng dân t                                               | ộc học Việt Nam -                                                                  | Viện Hàn lâm k                                                 | hoa học xã hội Việt Na                                  | m                        |                                                |                                                                                                    |                                      |
| N                                            | Người đại diện:                                                                                                    | Nhập tên ngườ                                                | i đại diện tổ chức                                                                 |                                                                |                                                         |                          |                                                |                                                                                                    |                                      |
| c                                            | Chức vụ:                                                                                                    | Nhập tên chức                                                | vụ người đại diện                                                                  |                                                                |                                                         |                          |                                                |                                                                                                    |                                      |
| £                                            | Dịa chỉ:                                                                                                    | Đường Nguyễr                                                 | ı Văn Huyên, Cầu                                                                   | Giấy, Hà Nội                                                   |                                                         |                          |                                                |                                                                                                    |                                      |
| S                                            | Số điện thoại:                                                                                                    | Nhập tên số điệ                                              | ện thoại tố chức                                                                   | Email:                                                         | dth@gmail.com                                           |                          |                                                |                                                                                                    |                                      |
| N<br>C                                       | ưã định danh điện tử<br>ủa tố chức:                                                                                                    | Nhập mã định (                                               | danh điện tử của t                                                                 | ỗ CI                                                           |                                                         |                          |                                                |                                                                                                    |                                      |
| Nha                                          | à khoa học được đề cử:                                                                                                    | Chọn và tìm kiế                                              | m trong CSDL của                                                                   | Quỹ                                                            |                                                         |                          |                                                |                                                                                                    | • 🗎 Xoá                              |
| F                                            | Họ và tên:                                                                                                    |                                                              |                                                                                    |                                                                |                                                         |                          |                                                |                                                                                                    |                                      |
| F                                            | lọc hàm/Học vị:                                                                                                    | Chọn                                                         | ~                                                                                  |                                                                |                                                         |                          |                                                |                                                                                                    |                                      |
| C                                            | Cơ quan công tác:                                                                                                    |                                                              |                                                                                    |                                                                |                                                         |                          |                                                |                                                                                                    |                                      |
|                                              |                                                                                                    |                                                              |                                                                                    |                                                                |                                                         |                          |                                                |                                                                                                    |                                      |
| £                                            | Dịa chỉ liên hệ:                                                                                                    |                                                              |                                                                                    |                                                                |                                                         |                          |                                                |                                                                                                    |                                      |
| £                                            | Địa chỉ liên hệ:<br>Điện thoại:                                                                                                    |                                                              |                                                                                    | Email:                                                         |                                                         |                          |                                                |                                                                                                    |                                      |
| £                                            | Địa chỉ liên hệ:<br>Điện thoại:<br>Số định danh cá nhân:                                                                                                    |                                                              |                                                                                    | Email:                                                         |                                                         |                          |                                                |                                                                                                    |                                      |
| E<br>E<br>S<br>: trườn<br>3. THỨ<br>Tối đa   | Dịa chỉ liên hệ:<br>Diện thoại:<br>Số định danh cả nhân:<br>ng hợp tổ chức đề cử điển t<br>ÔNG TIN VỀ CÁC BẢI BÁO<br>Die hải hảo mỗi hải báo chủ l                                                                                                    | hông tin trong mục<br>KHOA HỌC QUỐC                          | (1); cá nhân đề củ<br>: <b>TÉ</b><br>: seu: Tên tác niả n                          | Email:                                                         | trong mục (2)                                           | n trang đặng bài         | , négl                                         |                                                                                                    |                                      |
| E<br>S<br>: trườn<br>3. THĆ<br>Tối đa<br>STT | Dịa chỉ liên hệ:<br>Điện thoại:<br>Số định danh cả nhân:<br>ng hợp tổ chức đề cử điển t<br><b>ÔNG TIN Về CÁC BÀI BÁO</b><br>l ba bài bảo, mỗi bài bảo ghi đi.<br>Tên tác giả                                                                                                    | hông tin trong mực<br>KHOA HỌC QUỐC<br>thông tin theo thứ tự | (1); cá nhân để củ<br>: <b>TÉ</b><br>sau: Tên tác giả, ni<br>Năm còng bố           | Email:<br>ở điển thông tin<br>ăm công bố, tên b<br>Tên bài báo | trong mục (2)<br>bài bảo, tên tạp chỉ, số, tâj          | p, trang đăng bải l      | báo)<br>Tên tạp chí                            | Số, tập,<br>trang đăng<br>bải bảo                                                                                                    | Minh chứng                           |
| E<br>E<br>S<br>S<br>Trườn<br>Tối đa<br>STT   | Dịa chỉ liên hệ:<br>Điện thoại:<br>Số định danh cả nhân:<br>ng hợp tổ chức để cử điển t<br>ÔNG TIN VỀ CÁC BÀI BÁO<br>Li ba bải bảo, mỗi bải bảo ghi đủ<br>Tên tác giả                                                                                                    | hông tin trong mục<br>KHOA HỌC QUỐC                          | (1); cả nhân để củ<br>: TÉ<br>sau: Tên tác giả, ni<br>Năm công bố<br>Chọn ❤        | Email:                                                         | trong mục (2)<br>bài bảo, tên tạp chỉ, số, tậy<br>I bảo | p, trang đăng bải l      | báo)<br><b>Tên tạp chí</b><br>Nhập Tên tạp chí | Số, tập,<br>trang đảng<br>bài bảo       Sổ, tập,<br>trang<br>đảng bài       Sổ, tập,<br>trang       đảng bài       bào                                                                                                    | Minh chứng<br>Chon file              |
| E<br>E<br>S<br>S<br>Trivida<br>S<br>TT<br>1  | <ul> <li>c)iạ chỉ liên hệ:</li> <li>c)iện thoại:</li> <li>Số định danh cá nhân:</li> <li>ng hợp tố chức để cử điển t</li> <li><b>ÔNG TIN Về CÁC BẢI BÁO</b></li> <li>l bà bải bảo, mỗi bải bảo ghi đu</li> <li>Tên tác giả</li> <li>Nhập Tên tác giả</li> <li>Nhập Tên tác giả</li> </ul> | khoa học quốc<br>thông tin theo thứ tự                       | (1); cả nhân đề củ<br>: <b>TÉ</b><br>Sau: Tên tác giả, ná<br>Năm công bố<br>Chọn V | Email:                                                         | frong mục (2)<br>bài bảo, tên tạp chỉ, số, tấj<br>i bảo | p, trang đăng bải t      | báo)<br>Tên tạp chí<br>Nhập Tên tạp chí        | Số, tập,         trang dăng         bài bảo         số, tập,         trang         dăng bài         bảo         số, tập,         trang         dăng bài         bảo         trang         dăng bài         bảo         trang         dăng bài         bào         trang         trang         dăng bài         bào         trang         trang | Minh chứng<br>Chọn file<br>Chọn file |

### IT.NAFOSTED 10.2023

|                             | <ul> <li>a) Khoa học tự nhiên: toán học, khoa học máy tính và thông tin, vật lý, hóa học, các khoa học trái đất và môi trường liên c</li> </ul>                                                                                                    | quan, sinh học, khoa                | a học tự nhiên khác                                  |
|-----------------------------|----------------------------------------------------------------------------------------------------|-------------------------------------|------------------------------------------------------|
|                             | <ul> <li>b) Khoa học kỹ thuật và công nghệ</li> </ul>                                                                                                    |                                     |                                                      |
|                             | C) Khoa học y, dược                                                                                                    |                                     |                                                      |
|                             | O d) Khoa học nông nghiệp                                                                                                    |                                     |                                                      |
|                             | ) đ) Khoa học xã hội                                                                                                    |                                     |                                                      |
|                             | 🔵 e) Khoa học nhân văn                                                                                                    |                                     |                                                      |
| о. тн                       | IAM GIA XÉT, TẬNG GIẢI THƯỜNG                                                                                                    |                                     |                                                      |
|                             |                                                                                                    |                                     |                                                      |
| e. HÒ<br>STT                | ) SỞ KĖM THEO<br>Tên tải liệu                                                                                                    | Tải lên                             |                                                      |
| <b>stt</b><br>1             | <ul> <li>D SỞ KĖM THEO</li> <li>Tên tài liệu</li> <li>Đơn đề nghị xét tặng Giải thưởng Tạ Quang Bửu (TQB01)</li> <li>O Mẫu tự động</li> </ul>                                                                                                    | Tải lên                             | ♥ Kiếm tra                                           |
| е. но<br>stt<br>1<br>2      | <ul> <li>D SỞ KĚM THEO</li> <li>Tên tải liệu</li> <li>Đơn đề nghị xét tặng Giải thưởng Tạ Quang Bửu (TQB01)</li> <li>Mẫu tự động</li> <li>Thư giới thiệu nhà khoa học được đề cử xét tặng Giải thưởng Tạ Quang Bửu (TQB02)<sup>*</sup> ▲ Tái mẫa TQ802</li> <li>V Tệp chưa được tải lên</li> </ul>                                                                                                    | Tải lên<br>Chọn file                | Thươn tài lên tài liện                               |
| <b>s</b> тт<br>1<br>2<br>3  | <ul> <li>D SỞ KĚM THEO</li> <li>Tên tải liệu</li> <li>Đơn đề nghị xét tặng Giải thưởng Tạ Quang Bửu (TQB01)</li> <li>Mẫu tự động</li> <li>Thư giới thiệu nhà khoa học được đề cử xét tặng Giải thưởng Tạ Quang Bửu (TQB02)<sup>*</sup> ▲ Tải mẫn TQ802</li> <li>Têp chưa được tải lên</li> <li>Thư giới thiệu của nhà khoa học quốc tế cùng chuyên môn với nghiên cứu trong hồ sơ tham gia xét tặng Giải thưởng (nếu có)</li> </ul> | Tải lên<br>Chọn tie<br>Chọn tie     | Chưa tải lên tài liệt<br>Chưa tải lên tài liệt       |
| е. но<br>stt<br>1<br>2<br>3 | D SO KÊM THEO         Tên tải liệu         Đơn đề nghị xét tặng Giải thưởng Tạ Quang Bửu (TQB01)         O Mẫu tự động         Thư giới thiệu nhà khoa học được đề cử xét tặng Giải thưởng Tạ Quang Bửu (TQB02)************************************                                                                                                    | Tải lên<br>Chion file<br>Chion file | • Kêm ba Chưa tải lên tài liệu Chưa tải lên tài liệu |

Điền các thông tin theo các mục bên dưới và bấm "Lưu lại"

Đối với tài khoản nhà khoa học, có thể lựa chọn "Tổ chức đề cử" hoặc "Cá nhân để cử"

| ng tin tổ chức đề cử                                                                                                    |                                                                                                    |                       |                        |   |  |
|----------------------------------------------------------------------------------------------------|----------------------------------------------------------------------------------------------------|-----------------------|------------------------|---|--|
| Tên tổ chức:                                                                                                    | Nhập tên tổ chức, cơ quan,                                                                                                    |                       |                        |   |  |
| Người đại diện:                                                                                                    | Nhập tên người đại diện tổ chức                                                                                                    |                       |                        |   |  |
| Chức vụ:                                                                                                    | Nhập tên chức vụ người đại diện                                                                                                    |                       |                        |   |  |
| Địa chỉ:                                                                                                    | Nhập tên địa chỉ tổ chức                                                                                                    |                       |                        |   |  |
| Số điện thoại:                                                                                                    | Nhập tên số điện thoại tổ chức                                                                                                    | Email:                | Nhập tên email tổ chức |   |  |
| tổ chức:                                                                                                    |                                                                                                    |                       |                        |   |  |
| tổ chức:                                                                                                    | Nhập mã định danh điện tử của tổ chỉ                                                                                                    |                       |                        |   |  |
| tổ chức:<br>ĐNG TIN CHUNG (*)<br>:hức đề cử (1): O Cá nh<br>ng tin cá nhân đề cử                                                                         | Nhập mã định danh điện tử của tổ chứ<br>án đề cử (2): ()                                                                                                   |                       |                        |   |  |
| tổ chức:<br>ÔNG TIN CHUNG (*)<br>thức đề cử (1): Cá nh<br>ng tin cá nhân đề cử<br>Họ và tên:                                                             | Nhập mã định danh điện tử của tổ chứ<br>năn đề cử (2):<br>Nguyen Dinh Hung                                                                                 |                       | e Súa                  |   |  |
| tổ chức:<br>DNG TIN CHUNG (*)<br>thức đề cử (1): Cá nh<br>ng tin cá nhân đề cử<br>Họ và tên:<br>Học hàm/Học vị:                                          | Nhập mã định danh điện tử của tổ chứ<br>án <b>dè cử (2): ()</b><br>Nguyen Dinh Hung<br>GS.TS                                                               | Quốc                  | tịch: Việt Nam         | ~ |  |
| Ng TIN CHUNG (*)<br>hức đề cử (1): Cả nh<br>ng tin cả nhân đề cử<br>Họ và tên:<br>Học hàm/Học vị:<br>Cơ quan công tác:                                   | Nhập mã định danh điện tử của tổ chứ<br>sản đề cử (2): ()<br>Nguyen Dinh Hung<br>GS.TS<br>Học viện chính trị khu vực II, Học viện                          | Quốc<br>chính trị quố | tịch: Việt Nam         | • |  |
| tổ chức:<br>CNG TIN CHUNG (*)<br>chức đề cử (1): Cá nh<br>ng tin cá nhân đề cử<br>Họ và tên:<br>Học hàm/Học vị:<br>Cơ quan công tác:<br>Địa chỉ liên hệ: | Nhập mã định danh điện tử của tổ chứ<br>án dè cử (2): ()<br>Nguyen Dinh Hung<br>GS.TS<br>Học viện chính trị khu vực II, Học viện<br>99 Man Thiện, Hiệp Phú | Quốc<br>chính trị quố | tịch: Việt Nam         | ~ |  |

### Bước 3. NỘP HỒ SƠ

Sau khi điền đầy đủ các thông tin và tải file lên, Nút "Nộp hồ sơ" sẽ xuất hiện, bấm Nộp để hoàn tất quá trình nộp hồ sơ đề cử xét tặng giải thưởng;

|           | 🖺 Lưu lai          |
|-----------|--------------------|
| NỘP HỎ SƠ | A Nộp hồ sơ online |

Trong trường hợp chưa điền đầy đủ thông tin, hệ thống sẽ thông báo các mục còn thiếu và chưa nộp được hồ sơ.

|           | Hổ sơ chưa thể nộp do:<br>Chưa lựa chọn Tổ chức / cá nhân đề cử                                 |
|-----------|-------------------------------------------------------------------------------------------------|
| NỘP HỒ SƠ | Chưa có Họ và tên Nhà khoa học được đề cử                                                       |
|           | Chưa có Học hàm/Học vị của Nhà khoa học được đề cử                                              |
|           | Chưa có cơ quan của Nhà khoa học được đề cử                                                     |
|           | Chưa có địa chỉ liên hệ Nhà khoa học được đề cử                                                 |
|           | Chưa có số điện thoại của Nhà khoa học được đề cử                                               |
|           | Chưa có email Nhà khoa học được đề cử                                                           |
|           | Chưa có số CCCD Nhà khoa học được đề cử                                                         |
|           | Chưa thông tin Bài báo đề cử (Mục B. bài báo 1)                                                 |
|           | Chưa chọn Lĩnh vực đề cử (C. Lĩnh vực)                                                          |
|           | Chưa lựa chọn hình thức xét tặng Giải thưởng chính / Giải thưởng dành cho nhà khoa học trẻ      |
|           | Thiếu tài liệu Thư giới thiệu nhà khoa học được đề cử xét tặng Giải thưởng Tạ Quang Bửu (TQB02) |
|           |                                                                                                 |

Sau khi nộp hồ sơ nhưng tổ chức/cá nhân muốn sửa, có thể bấm nút Rút hồ sơ, sau đó sửa thông tin và gửi lại.

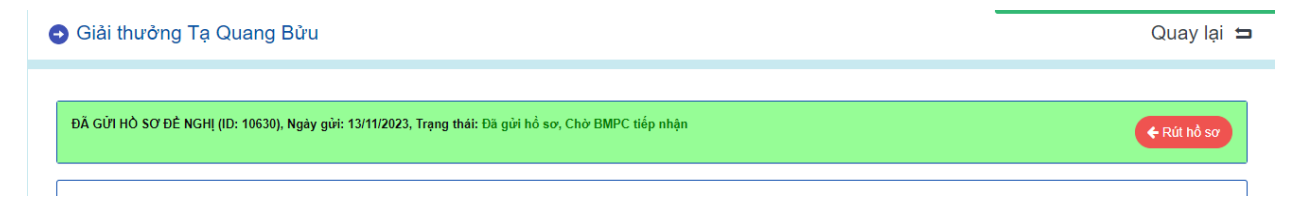

Hồ sơ chỉ cần nộp trực tuyến, tổ chức/cá nhân không phải gửi bản giấy tới Quỹ.

Trong trường hợp cần hỗ trợ kỹ thuật, vui lòng liên hệ với bộ phận Công nghệ thông tin: <u>it.nafosted@most.gov.vn</u>